เอกสารแนบ

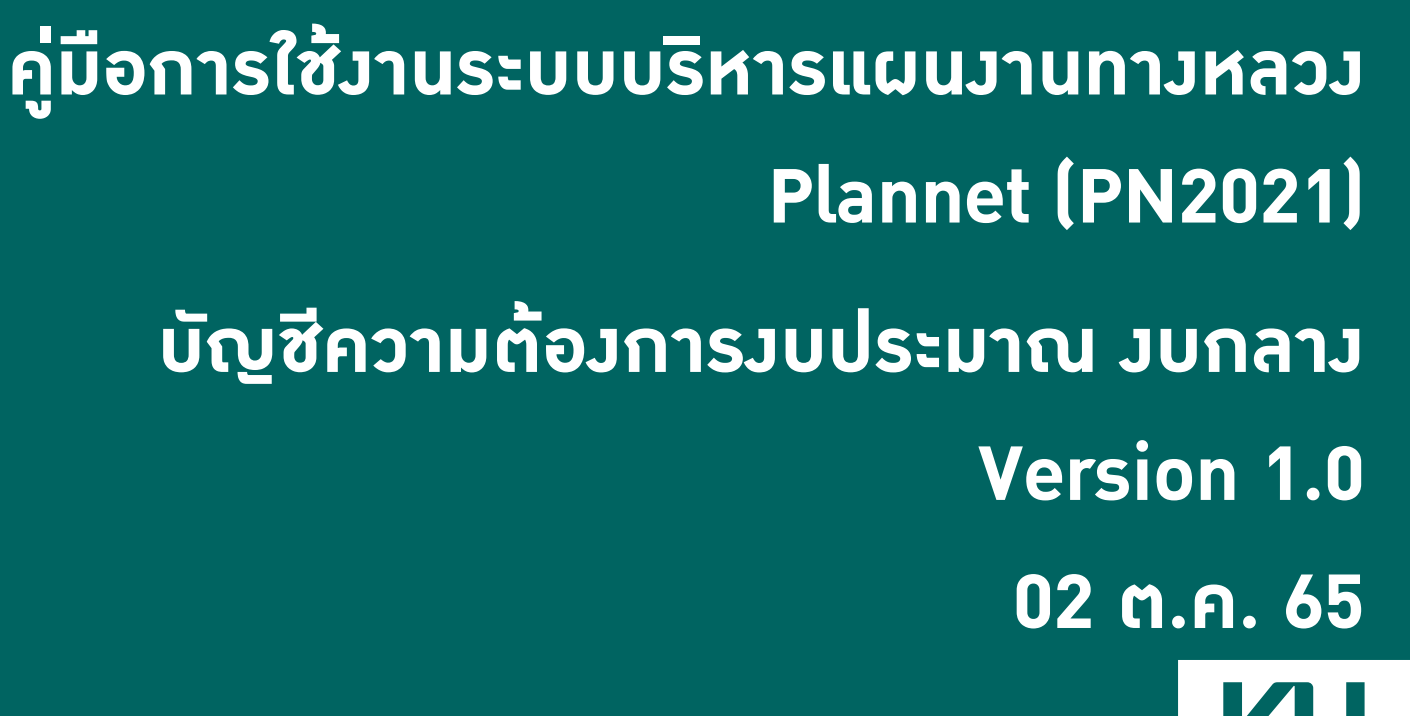

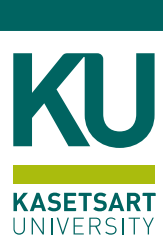

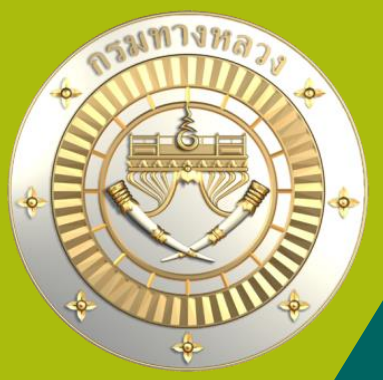

## • เมนูการเข้าใช้มาน

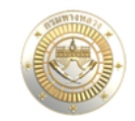

≡ ระบบบริหารแผนงานทางหลวง

#### 삼 หน้าแรก

Dashboard

| บัญชีความต้องการงบประมาณ  | 1.     |
|---------------------------|--------|
| 🕂 เพิ่มบัญชีความต้องการ   | $\sim$ |
| งานทาง                    |        |
| งานสะพาน                  |        |
| งานอาคาร 2.               |        |
| งบกลาง                    |        |
| สรุปงาน                   | ~      |
| 着 จัดลำดับความสำคัญ       | ~      |
| 🖹 งบประมาณจัดสรรเบื้องต้น | $\sim$ |
| Q ค้นหาแผนงาน             | ~      |

ข่าวประชาสัมพันธ์

# คลิกที่เมนู เพิ่มบัญชีความต้องการ จากนั้นเลือกเมนูย่อย งบกลาง

#### รายงานสรุปความก้าวหน้าสถานะแผนรายประมาณการ ประจำปึงบประมาณ 2565

A เพื่อให้รายงานสรุปความก้าวหน้าสถานะแผนรายประมาณการ ประจำปังบประมาณ 2565 ของ สร. สป. และ สผ.(งานปีเดียว) ที่จะนำเสนอให้ผู้บริหารในวันศุกร์ของทุกสัปดาห์ครบถ้วนและถูกต้อง ขอให้ทุกหน่วยงาน Update ข้อมูล ภายในวันพฤหัสบดีของทุกสัปดาห์ • การลงนาม "การกรอกเลขที่สัญญาในระบบ Plannet " แล้วแต่ยังไม่มีการ เปิด Po • วงเงินสัญญาไม่ตรงกับวงเงิน Po • ตรวจสอบความสอดคล้องของตัวเลขข้อมูลงาน ต่างๆ • การกำหนดแผนดำเนินโครงการ (แผนความก้าวหน้า% และการเบิกจ่าย )

① 11 กุมภาพันธ์ 2565

#### ้ ระบบาะนำไปยัวหน้าเพิ่มบัญชีความต้อวการ-วบกลาว

ในหน้าถัดไป >>>

เจ่าย หน่วย

ประเภทผิวทางที่จะก่อสร้าง\*

 $\sim$ 

ไม่ระบ

 $\sim$ 

ปี พ.ศ. ปูผิวทางล่าสุด \*

## หน้าจอเสนอบัญชีความต้องการ งบกลาง

บัญขึ

ประเภทผิวทางเดิม \*

ไม่ระบ

| III S             |      | + |
|-------------------|------|---|
| The second second | anni |   |
|                   |      |   |

삼 หน้าแรก

Dashboard

#### บัญชีความต้องการงบประมาณ

| 🕂 เพิ่มบัญชีความต้องการ | $\sim$ |
|-------------------------|--------|
| งานทาง                  |        |
| งานสะพาน                |        |
| งานทาง<br>งานสะพาน      |        |

งานอาคาร

| สรุปงาน                   | ` |
|---------------------------|---|
| 🚖 จัดลำดับความสำคัญ       | ` |
| 🚖 งบประมาณจัดสรรเบื้องต้น | ` |
|                           |   |

| ค้นหาแผนงาน |             |
|-------------|-------------|
|             |             |
|             | ค้นหาแผนงาน |

#### แผนรายประมาณการ

| 🖻 จัดทำแผนรายประมาณการ | $\sim$ |
|------------------------|--------|
| 📕 สรุปแผนรายประมาณการ  | $\sim$ |
| 📕 ปริมาณงาน            | $\sim$ |

|                                    | -<br>                             |                    |                |                           |             |                                      |                                     |                    |                                       |
|------------------------------------|-----------------------------------|--------------------|----------------|---------------------------|-------------|--------------------------------------|-------------------------------------|--------------------|---------------------------------------|
| ≡ ระบบบริ                          | หารแผนง                           | านทางหล            | 24             |                           |             |                                      |                                     | <b>O</b> dis311, u | เขวงทางหลวงสงขลาที่ 1                 |
| ัญชีความต้อ                        | งการงบประ                         | มาณ                |                |                           |             |                                      |                                     |                    |                                       |
| เพิ่มบัญชีความ<br>หน่วยงาน และลักา | มต้องการ งบกล<br>ษณะงาน           | าง                 |                |                           | JU          | กลางาะหมายถึง                        | ์ รหัสาน 27200                      | เท่านั้น           |                                       |
| ปึงบประมาณ                         | รหัส IDCode                       |                    | สำนักงานทางห   | ลวง *                     |             | แขวงทางหลวง                          |                                     |                    |                                       |
| 2566 🗸                             | 2566 🗸 กำหนดโดยระบบ สำนักงานทางหล |                    |                | ลวงที่ 18 (สงขลา)         | ~           | แขวงทางหลวงสงขลาที่ 1                | ~                                   |                    |                                       |
| สำนัก                              |                                   |                    | รหัสงานหลัก    |                           |             | รหัสงาน *                            |                                     |                    |                                       |
| สำนักบริหารบำรุง                   | าทาง                              |                    | 27000 : งานซ่อ | มแซมทางหลวงที่ได้รับผลก   | ระทบจากภัย  | 27200 : งานฟื้นฟูทางหลวง             |                                     |                    |                                       |
| ที่ตั้งโครงการ 🗕                   |                                   |                    |                |                           |             |                                      |                                     |                    |                                       |
|                                    |                                   |                    |                |                           |             |                                      |                                     |                    | <ol> <li>เพิ่มข้อมูลสายทาง</li> </ol> |
| ทางหลวง                            | ตอนควบคุม                         | ชื่อตอน            |                |                           | กม.เริ่มต้น | กม.สิ้นสุด                           | ระยะทาง (กม.) ทางหลัก               | ทางขนาน            | <b>e</b> î                            |
|                                    |                                   |                    |                |                           | ไม่มีข้อมู  | ลสายทาง                              |                                     |                    |                                       |
| รายละเอียดโครงก                    | 15                                |                    |                |                           |             |                                      |                                     |                    |                                       |
| ประมาณการค่าก                      | <b>่อสร้้าง *</b> (บาท)           | ปริมาณงานตาม       | รหัสงาน *      | <b>ระยะทางจริง*</b> (กม.) |             | <b>ปริมาณงาน ระยะทาง *</b> (กม./2 ช่ | อง <b>ระยะเวลาดำเนินการ *</b> (วัน) |                    |                                       |
|                                    | 0                                 | 0                  | แห่ง           |                           |             | จราจร)                               |                                     | 0                  |                                       |
|                                    |                                   |                    |                |                           |             | ~                                    | 0                                   |                    |                                       |
| <b>จังหวัด *</b> (1)               |                                   | <b>อำเภอ *</b> (1) |                | <b>ตำบล *</b> (1)         |             | เขตเลือกตั้ง *                       | <b>จังหวัด</b> (2)                  |                    |                                       |
| สงขลา                              | $\sim$                            | เมืองสงขลา         | ~              | บ่อยาง                    | $\sim$      | 1                                    | <ul> <li>เลือกจังหวัด</li> </ul>    | $\sim$             |                                       |

ปีพ.ศ.ก่อสร้าง/บูรณะพื้นทาง

ล่าสุด

ปีพ.ศ.

หมายเลข Asian Highway (AH xx)

AH

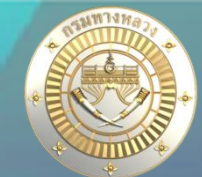

### หน้าาอเสนอบัญชีความต้องการ งบกลาง

| ที่ตั้งโครงการ                                  |                                              |                          |                                          | 1. คลิ                               | า "เพิ่มข้อมูล                   | ี่" เพื่อระบุที่ต่     | ั้มโครมการ                    | 1                                  | <ol> <li>เพิ่มข้อมูลสายทาง</li> </ol> |                            |  |
|-------------------------------------------------|----------------------------------------------|--------------------------|------------------------------------------|--------------------------------------|----------------------------------|------------------------|-------------------------------|------------------------------------|---------------------------------------|----------------------------|--|
| ทางหลวง                                         | ตอนควบคุม                                    | ชื่อตอน                  |                                          | กม.เริ่มต้น                          | กม.สิ้นสุด                       |                        | ระยะทาง (กม.) ท               | างหลัก ท                           | างขนาน                                | C Î                        |  |
|                                                 |                                              |                          |                                          | ไม่มีข                               | ้อมูลสายทาง                      |                        |                               |                                    |                                       |                            |  |
| ข้อมูลสายทาง                                    |                                              |                          |                                          |                                      |                                  |                        |                               |                                    |                                       | x                          |  |
| ระบุที่ตั้งโครงก                                | าร 🌒ใช้แผนที่เพื่อกำห                        | หนดสายทาง                |                                          |                                      |                                  |                        |                               |                                    |                                       |                            |  |
| ทางหลวง *                                       | ตอนควบคุม *                                  | ชื่อตอน                  |                                          | กม.เริ่มต้น - กร                     | .เสิ้นสุดของตอน                  | ทางหลัก                | ทางขน                         | าน                                 |                                       |                            |  |
| เลือกทางหะ∨                                     | เลือกตอนค 🗸                                  | ชื่อตอน                  |                                          |                                      | ~                                | -                      | ✓ -                           | ~                                  |                                       |                            |  |
| เพิ่มเติมชื่อตอน                                |                                              | เป็นช่วง ๆ               | <b>กม.ดำเนินงานเริ่มต้น *</b> (xxx+xx    | x.xxx) <b>กม.ดำเนินงาน</b>           | สิ้นสุด *(xxx+xxx.xxx)           | หมายเหตุ               |                               |                                    |                                       |                            |  |
| เพิ่มเติมชื่อตอนใน                              | แผน เช่น ตอน 1                               |                          | XXX+XXX.XXX                              | XXX.XXX+XXX                          | ,                                | หมายเหตุ               |                               |                                    | 🛿 เช็คงานซ้ำ                          |                            |  |
| พื้นที่ดำเนินการก่<br>□1. ผิวจราจร<br>□9. BOX 2 | อสร้าง *<br>□2. ไหล่ทาง<br>□10. Side Road (ใ | ิ่นเขตทาง)               | □3. เกาะกลาง<br>□11. ที่ดินสงวนนอกเขตทาง | □4. Side Slope<br>□12. พื้นที่กรมป่า | □5. Toe Slop<br>ม้ □13. จุดกลับว | e<br>รถใต้สะพาน        | □6. ทางเท้า<br>□14. ทางเชื่อม | □7. สะพาน<br>□15. ร่องน้ำเกาะกลาง, | ,ข้างทาง                              | ่ □8. ท่อลอด               |  |
| 🔗 เชื่อมโยงข้อ<br>สภาพทาง (อ้างอิง              | ມຸລ<br>Roadnet) ໄວJ                          | าลิก "เชื่อม<br>และสามาร | โยวข้อมูล" เพื่อใ<br>ถดูข้อมูลได้จากร    | ห้ระบบดึวข้อมู<br>ะะบบ Roadne        | ลการสำรวจ<br>t                   | ต่ามๆ กร               | ณีที่เชื่อมโยม                | ไม่สำเร็า าะต้                     | ์<br>เองคีย์ข้                        | อมูล 🗕                     |  |
| IRI (Max)                                       | IRI (Min) IRI (An                            | vg.) Rutting (M          | ax) Rutting (Min) RU<br>0.00 0.00        | Utting (Avg.) ICrack (               | о.00 UCrack (ш.)<br>0.00 0.00    | <b>AADT</b> (คัน)<br>0 | % <b>HV</b><br>0 0.00         | <b>อุบัติเหตุ</b> (ครั้ง)<br>0     | <b>บาดเจ็บ</b> (คน)<br>0              | <b>เสียชีวิต</b> (คน)<br>0 |  |
| 🔍 ປາະກັ                                         | วัติแผนงาน                                   |                          |                                          |                                      |                                  |                        |                               | เพิ่มสา                            | เยทาง                                 | ยกเลิก                     |  |

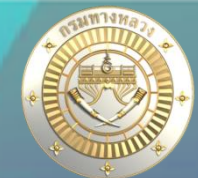

### • หน้าาอเสนอบัญชีความต้องการ งบกลาง

| <b>ประมาณการค่าก่อสร้าง *</b> (บาท) | ปริมาณงานตามรหัสงาน *                   | <b>ระยะทางจริง*</b> (กม.)                                                        | <b>ปริมาณงาน ระยะทาง</b> *(กม./2 ช่องจราจร) | <b>ระยะเวลาดำเนินการ *</b> (วัน)<br>๎ |  |  |  |
|-------------------------------------|-----------------------------------------|----------------------------------------------------------------------------------|---------------------------------------------|---------------------------------------|--|--|--|
| 0                                   | 0 แห่ง                                  |                                                                                  | 0                                           | 0                                     |  |  |  |
| <b>ว้งหวัด *</b> (1)                | <b>อำเภอ *</b> (1)                      | <b>ตำบล *</b> (1)                                                                | เขตเลือกตั้ง *                              | <b>จังหวัด</b> (2)                    |  |  |  |
| สงขลา 🗸                             | เมืองสงขลา 🗸                            | บ่อยาง 🗸                                                                         | 1 ~                                         | เลือกจังหวัด 🗸                        |  |  |  |
| ประเภทผิวทางเดิม *                  | ประเภทผิวทางที่จะก่อสร้าง*              | ปี พ.ศ. ปูผิวทางล่าสุด *                                                         | ปีพ.ศ.ก่อสร้าง/บูรณะพื้นทางล่าสุด *         | หมายเลข Asian Highway (AH xx)         |  |  |  |
| ໃມ່ระบุ 🗸                           | 1ມ່ระบุ 🗸                               | ปีพ.ศ.                                                                           | ปีพ.ศ.                                      | АН                                    |  |  |  |
| รื่องร้องเรียน                      | เขตเศรษฐกิจพิเศษ / EEC                  | สภาพความเสียหายของทางหลวง                                                        |                                             |                                       |  |  |  |
| ⊖ มี . ● ไม่มี                      | ○ ใช่ ● ไม่ใช่                          | 🔿 มาก (>50% ของพื้นที่) 🔿 ปานกลาง (30%-49% ของพื้นที่) 💿 น้อย (< 30% ของพื้นที่) |                                             |                                       |  |  |  |
| ส้นทางเชื่อมต่อ                     |                                         |                                                                                  |                                             |                                       |  |  |  |
| 🗆 เครือข่ายเชื่อมโยงระหว่างประเทศ   | 🗆 จังหวัดสู่จังหวัด 🛛 แหล่งท่องเที่ยว 🛛 | 🗆 ขนส่งสินค้า 🛛 ระบบขนส่งอื่นๆ ท่าเรือ,สถ                                        | านีรถไฟ                                     |                                       |  |  |  |
| ୧୦ ମା                               |                                         | <u> </u>                                                                         |                                             |                                       |  |  |  |

#### ระบุรายละเอียดโครมการ

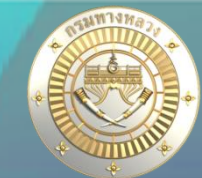

## • หน้าาอเสนอบัญชีความต้องการ งบกลาง

| รายละเอียดเพิ่มเติม (ตามรหัสงาน) 🛛 ——                              |                                                   |               |                                  |                                                                      |                                                                                                |       |         |           |  |
|--------------------------------------------------------------------|---------------------------------------------------|---------------|----------------------------------|----------------------------------------------------------------------|------------------------------------------------------------------------------------------------|-------|---------|-----------|--|
| ประกาศเขตพื้นที่ประสบสาธารณภัย (<br><ul> <li>มี 0 ไม่มี</li> </ul> | ປກ.)                                              |               | วันที่ประกาศฯ                    | แนบไฟล์ประกาศเขตพื้นที่ประสบสาธ<br>Choose File No file chosen        | <b>ารณภัย</b> * (ไฟล์ pdf เท่านั้น)                                                            |       |         |           |  |
| ประกาศเขตการให้ความช่วยเหลือ ผู้ป                                  | ระสบภัยพิบัติฉุกเฉิน                              |               | วันที่ประกาศฯ<br>เฮ              | <b>แนบไฟล์ประกาศเขตการให้ความช่วยเ</b><br>Choose File No file chosen | <b>แมบไฟล์ประกาศเขตการให้ความช่วยเหลือ* (ไฟ</b> ล์ pdf เท่านั้น)<br>Choose File No file chosen |       |         |           |  |
| ประเภทความเสียหาย *                                                | วันที่เกิดเหตุ *                                  |               | สถานะ รายงาน ก.ช.ภ.จ.*           | วันที่ ก.ช.ภ.จ.เห็นชอบ                                               | วันที่รายงานผ่านศูนย์อุบัติภัย                                                                 |       |         |           |  |
| กรุณาเลือก 🗸 🗸                                                     | •                                                 | iii (         | กรุณาเลือก 🗸 🗸                   | · 🗎                                                                  |                                                                                                | iii ( |         |           |  |
| <b>อุปสรรคก่อนการดำเนินการ</b> *<br>กรุณาเลือก                     | <b>ดำเนินการได้ทันทีเมื่อได้รั</b><br>^กรุณาเลือก | รับงบา *<br>~ |                                  |                                                                      |                                                                                                |       |         |           |  |
| ใฟล์แนบรูปภาพลักษณะความเสียหาย -                                   |                                                   |               |                                  |                                                                      |                                                                                                |       |         |           |  |
| Select File                                                        |                                                   |               | Please select file(s) to upload. |                                                                      | ไฟล์รูปภาพ                                                                                     | ť     | เรียกดู | <u>ลบ</u> |  |
|                                                                    |                                                   |               |                                  |                                                                      | ไม่มีข้อมูลไฟล์รูปภาพ                                                                          |       |         |           |  |
|                                                                    |                                                   |               | บันทึก                           | ຍກເລີກ                                                               |                                                                                                |       |         |           |  |

- 1. ประกาศเขตพื้นที่ประสบสาธารณภัย กรณีเลือก "มี" าะต้อมกรอกข้อมูลวันที่ประกาศ และแนบไฟล์
- ้2. ประกาศเขตการให้ความช่วยเหลือ ผู้ประสบภัยพิบัติฉุกเฉิน กรณีเลือก "มี" าะต้อมกรอกข้อมูลวันที่ประกาศ และแนบไฟล์
- 3. รูปภาพต้อมแนบอย่ามน้อย 3 รูป
- 4. คลิก "บันทึก" เพื่อเสนอบัญชีความต้องการ

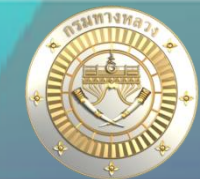

### • หน้าาอเสนอบัญชีความต้องการ งบกลาง

|                                |   | ประกาศเขตการให้ความช่  | มยเหลือ ผู้ประ | ะสบภัยพิบัติอุกเฉิน<br>วันที่เกิดเหตุ | <b>#</b>   | วันที่ประกาศฯ<br>สถานะ รายงาน ก.ช.ภ.จ |                | วันที่ ก.ช.ภ.จ.เห็นชอบ<br>วร/00/2565 | -                 | วันที่รายงานผ่านศูนย์อุบัติ<br>วร./00/2565 | ຳກັຍ |         |    |
|--------------------------------|---|------------------------|----------------|---------------------------------------|------------|---------------------------------------|----------------|--------------------------------------|-------------------|--------------------------------------------|------|---------|----|
| 🗥 หน้าแรก                      |   | อปสรรคก่อนการดำเนินกา  | 5*             | ดำเนินการได้ทันทีเมื่อไ               | ด้รับงบา • | 100000017                             |                | 23/09/2303                           |                   | 23/07/2303                                 |      |         |    |
| Dashboard                      |   | ้9. ไม่ติด             | ~              | 1. ยืนยัน                             | ~          |                                       |                |                                      |                   |                                            |      |         |    |
| บัญชีความต้องการงบประมาณ       | 6 | ไฟล์แนบรูปภาพลักษณะควา | แสียหาย —      |                                       |            |                                       |                |                                      |                   |                                            |      |         |    |
| 🕂 เพิ่มบัญชีความต้องการ        |   | Select File            |                |                                       |            |                                       |                |                                      |                   | ไฟล์รูปภาพ                                 |      | เรียกดู | ລບ |
| งานทาง<br>งานสะพาน<br>งานอาศาร |   |                        |                |                                       |            | $\checkmark$                          |                |                                      |                   |                                            |      |         | Ŧ  |
| งบกลาง                         |   |                        |                |                                       |            | บัญชีความต้อ                          | งการ           |                                      | 2441-14<br>241-14 |                                            |      |         |    |
| = สรุปงาน                      | ~ |                        |                |                                       | บันที      | ทึกข้อมูลบัญชีความต้องการ             | ร งบกลาง สำเร็ | ۵                                    |                   |                                            |      | в       |    |
| 🗐 จัดลำดับความสำคัญ            | ~ |                        |                |                                       |            | รหัส IDCode 66025                     | 5286           |                                      |                   |                                            |      |         |    |
| 🖹 งบประมาณจัดสรรเบื้องต้น      | ~ |                        |                |                                       |            | ดำเนินการต่อ                          |                | and the second                       |                   |                                            |      |         |    |
| 🔍 คันหาแผนงาน                  | ~ |                        |                |                                       |            |                                       |                | 1                                    |                   |                                            |      |         |    |
| แผนรายประมาณการ                |   |                        |                |                                       |            |                                       |                |                                      | 6.0               |                                            |      |         |    |
| 📄 จัดทำแผนรายประมาณการ         | ~ |                        |                |                                       |            |                                       |                |                                      |                   |                                            |      |         |    |
| 🗮 สรุปแผนรายประมาณการ          | ~ |                        |                |                                       |            |                                       |                |                                      |                   |                                            |      |         |    |
| 🗮 ปริมาณงาน                    | ~ |                        |                |                                       |            |                                       | บันทึก         | ยกเลิก                               |                   |                                            |      |         |    |
| ติดตามโครงการ                  |   |                        |                |                                       |            |                                       |                |                                      |                   |                                            |      |         |    |

# เมื่อบันทึกเรียบร้อยระบบาะแสดงดังรูป ระบบาะกำหนด ID Code ให้

## 2. สรุปวาน

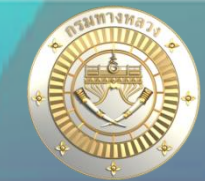

### สรุปวาน วบกลาว

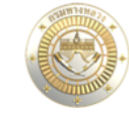

บัญชีความต้องการงบประมาณ 🕂 เพิ่มบัญชีความต้องการ

삼 หน้าแรก

Dashboard

🔳 สรุปงาน

≡ระบบบริหารแผนงานทางหลวง

🗛 dis311, แขวงทางหลวงสงขลาที่ 1

แก้ไข ลบ

| บัญชีควา | ญชีความต้องการงบประมาณ |                    | 2-23            |                      | <del>۲</del> -7      |                       |          |      | 7 2        | _                  |         |          |          |
|----------|------------------------|--------------------|-----------------|----------------------|----------------------|-----------------------|----------|------|------------|--------------------|---------|----------|----------|
| สรุปแผา  | สรุปแผนงบกลาง 2566     |                    |                 |                      | เสามารถ              | าแกไขแ                | .ລະລບ    | ιιι  | านวา       | นเดด               | ŊĴ      | ູຮູບ     |          |
|          |                        |                    |                 |                      |                      |                       |          |      |            | <b>Q</b> ค้นหาบัถุ | เชีความ | มต้องการ | งงบกลาง∙ |
| W D      | ID Code                | หมายเลข<br>ทางหลวง | ชื่อตอน         | กม.เริ่มต <b>ั</b> น | กม.สิ้นสุด เป็นช่วงๆ | ปริมาณ (หน่วย)<br>งาน | งบประมาณ | สทล. | แขวง       | 0                  |         | ď        | Î        |
|          | 66025286               | 4                  | คลองหวะ - พังลา | 1,265+250            | 1,266+250            | 1.000 แห่ง            | 250,000  | 18   | สงขลาที่ 1 | ٩                  |         | ď        | Ŵ        |
|          | 66025285               | 407                | ควนหิน - สงขลา  | 18+000               | 19+000               | 1.000 แห่ง            | 500,000  | 18   | สงขลาที่ 1 | ۵                  |         |          | . Q.,    |

งานทาง 66025285 407 ควนหิน - สงขลา 18 + 00019+0001.000 แห่ง 500.000 18 สงขลาที่1 งานสะพาน งานอาคาร จำนวนแผนงาน งบประมาณรวม 2 แผน 750,000.00 บาท 💼 จัดลำดับความสำคัญ 着 งบประมาณจัดสรรเบื้องต้น 🔍 ค้นหาแผนงาน หมายเหตุ ::

#### แผนรายประมาณการ

📄 จัดทำแผนรายประมาณการ 🗸 🗸

1. W 🕕: แผนงานที่ติดประกันผลงาน 2. D 🛕: แผนงานซ้ำซ้อน การแก้ไขข้อมูล และการลบข้อมูล สามารถทำได้เฉพาะ "แผนงานที่อยู่ในความรับผิดชอบ" 3.1 กรณีแขวง ต้องเป็นแผนงานที่ "ส่วนกลางยังไม่พิจารณา"

### ้ ในกรณีที่ส่วนกลามพิาารณาเห็นชอบแล้ว ผู้ใช้มานาะไม่สามารถแก้ไข หรือ ลบ ข้อมูลได้

# 2. การเซ็คมานซ้ำ

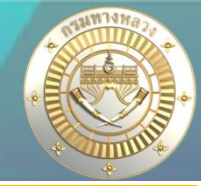

### การเสนอบัญชีความต้อมการ มบกลาม ประจำปีมบประมาณ 2566 ระบบจะตรวจสอบมานซ้ำดัมนี้

- 1. แผนมานที่กำลัวเสนอาะต้องไม่ซ้ำซ้อนกับ แผนมานที่ประกาศ พ.ร.บ.แล้วในปีวบประมาณ 2566
- แผนมานที่กำลังเสนอาะต้องไม่ซ้ำซ้อน กับบัญชีความต้องการปีงบประมาณ 2567
   \*\*\* หลักการตรวาแผนงานซ้ำซ้อน และการอนุญาตให้ซ้ำซ้อนนั้น สามารถดูในคู่มือ การเสนอบัญชีความต้องการงานทาง สะพาน อาคาร